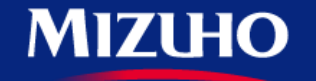

**One** MIZUHO

Strictly Confidential

## 【みずほERP】 画面集

入金消込・支払消込

2020.10

みずほ銀行

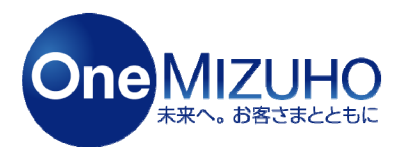

Copyright (c) Mizuho Bank, Ltd. All Rights Reserved.

# みずほビジネスWEBと連携することで、「入出金明細データ」を自動取得し、消込の自動化ができます。

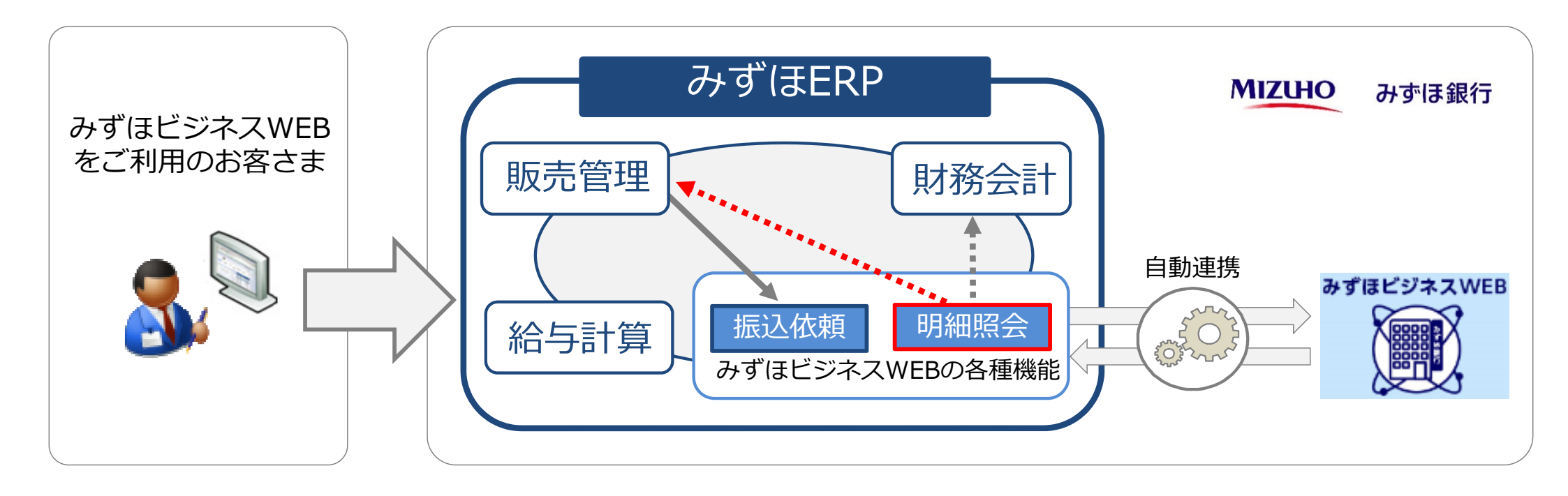

# 1. 会計/販売振り分け

# 2. 【販売】入金消込

# 3. 【販売】支払消込

## 1. 会計/販売振り分け

## 【会計/販売振り分け①】

#### 「設定」>「金融機関連携」>「会計/販売振り分け」をクリックします。

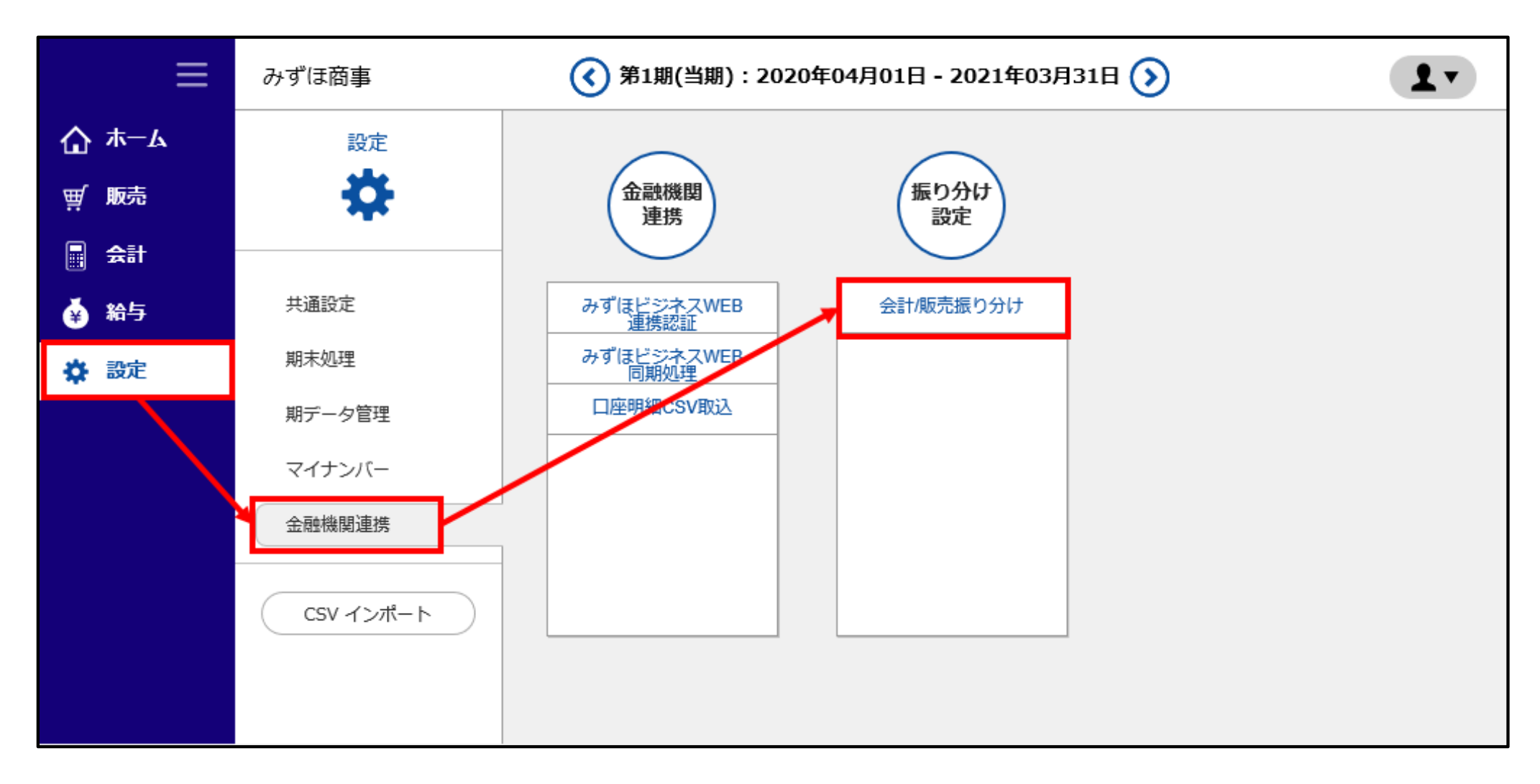

## 【会計/販売振り分け②】

#### 振分先(会計・販売・使用なし)を選択し、「登録」ボタンをクリックします。

| ≡                                       | みずほ商事 ( 第1順(当開):2020年04月01日 - 2021年03月31日 ( )           |                        |              |       |                                                           |            |                                         |                 |     |                 |             |  |  |
|-----------------------------------------|---------------------------------------------------------|------------------------|--------------|-------|-----------------------------------------------------------|------------|-----------------------------------------|-----------------|-----|-----------------|-------------|--|--|
| ₲ ᡮ─ム                                   | <u>設定(全融機関連携)</u> > 5                                   | 会計/編売銀り分け              |              |       |                                                           |            |                                         |                 |     |                 |             |  |  |
| ₩ 服売                                    | 取引日*                                                    | 2020/07/17 ~ 2020/     | 07/20 金融機関名  | みずほ銀行 | 名吉慶支店当座                                                   |            | <ul> <li>取得元</li> <li>□ みず()</li> </ul> | ビジネスWEB 🗌 CSV取込 |     |                 |             |  |  |
| 문 소비                                    | <b>振分先 *</b>                                            | □ 会計 □ 販売 □ 使用しない – 明編 | □ 未逃理 □ 振分済み | 利用済明細 | <ul> <li>         ・・・・・・・・・・・・・・・・・・・・・・・・・・・・・</li></ul> | 応表示する      |                                         |                 |     |                 |             |  |  |
| 🔞 185                                   | ₽検索                                                     |                        |              |       |                                                           |            |                                         |                 |     |                 |             |  |  |
| (2) (2) (2) (2) (2) (2) (2) (2) (2) (2) |                                                         |                        |              |       | × #* a                                                    | 1000       |                                         |                 |     |                 |             |  |  |
|                                         |                                                         |                        |              |       |                                                           |            |                                         |                 |     |                 |             |  |  |
|                                         | (2) *                                                   |                        |              |       |                                                           |            |                                         |                 |     |                 |             |  |  |
|                                         | <u>新分</u><br>登録 自動振分 みずほビジネスWEB最新取得日: 2020/7/20<br>検索表示 |                        |              |       |                                                           |            |                                         |                 |     |                 | •           |  |  |
|                                         | - 括金計 - 括板売 - 括使用なし                                     |                        |              |       |                                                           |            |                                         |                 |     |                 |             |  |  |
|                                         |                                                         |                        |              |       |                                                           |            |                                         |                 |     | 电八开             |             |  |  |
|                                         | 取引日                                                     | 金融團時名                  | 入金           | 出金    | 取銀元                                                       |            | 摘要                                      | 候補あり            | All | arcosoc<br>acos | am (2) .    |  |  |
|                                         | 2020/02/10                                              | しからかにクナロホカルに           | 202.000      |       | Soffin 1221 dr Thurson                                    |            |                                         |                 | 3   | 98074<br>980    | actional of |  |  |
|                                         | 2020/07/18                                              | 07918期行名白崖又华当庄         | 200,000      | 0     | 079 IBC>TAWEB                                             | 7,1144 3/1 |                                         | · (1)           |     | W               | 0           |  |  |
|                                         | 2020/07/18                                              | みずほ銀行名古屋支店当座           | 0            | 2,000 | みずほビジネスWEB                                                | 73144*391  |                                         | -               | Ð   | Ŵ               | 0           |  |  |
|                                         | 2020/07/19                                              | みずほ戯行名古屋支店当座           | 2,000,000    | 0     | みずほビジネスWEB                                                | 721441 301 |                                         | -               | 8   | 7               | 0           |  |  |
|                                         | 2020/07/19                                              | みずほ銀行名古屋支店当座           | 0            | 2,000 | みずほビジネスWEB                                                | 731477391  |                                         |                 | 8   | Ŵ               | 0           |  |  |
|                                         | 2020/07/20                                              | みずは銀行名古屋支店当庄           | 20,000       | 0     | みずほビジネスWEB                                                | 73147"391  |                                         |                 | 8   | ¥               | $\odot$     |  |  |
|                                         | 2020/07/20                                              | みずほ銀行名吉屋支店当庄           | 0            | 2,000 | みずほビジネスWEB                                                | 731477391  |                                         | щ               | 8   | Ŵ               | $\odot$     |  |  |
|                                         |                                                         |                        |              |       | ≪載へ                                                       | 1 次へ *     |                                         |                 |     |                 |             |  |  |

※「自動振分」をクリックすると、候補あり欄に表示されている振分先に自動で振り分けを行います。

## 2. 【販売】入金消込

## 【入金消込①】

#### 「販売」>「入出金管理」>「入金消込」をクリックします。

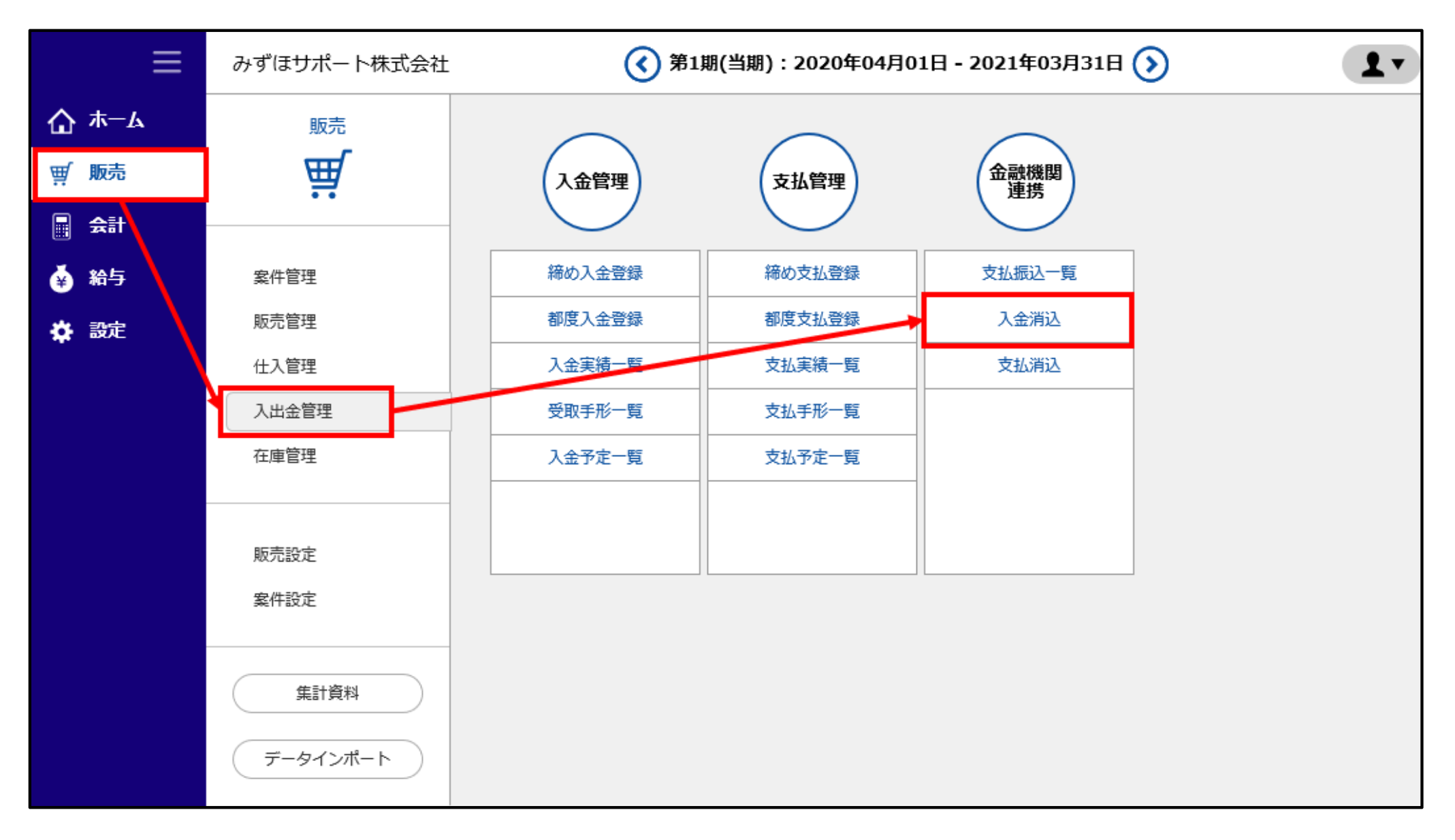

### 【入金消込②】

## 請求データに対して、条件(日付・金額・名義など)の一致する入金明細が自動で表示されます。 画面に表示された内容のまま消込を行う場合、[保存する]ボタンをクリックすると消込が完了します。

| ≡    | み  | みずほサポート株式会社 ()第1期(当期):2020年04月01日 - 2021年03月31日 () |     |            |                   |     |             |                                            |             |            |        | ?∎  | 面解説    | •         |            |
|------|----|----------------------------------------------------|-----|------------|-------------------|-----|-------------|--------------------------------------------|-------------|------------|--------|-----|--------|-----------|------------|
| ₲ѫ−ѧ | 販売 | <u>販売(入出金管理)</u> > 入金消込                            |     |            |                   |     |             |                                            |             |            |        |     |        |           |            |
| ፵ 販売 |    | 入金予定日 2020/07/01 ~ 2020/07/31                      |     |            |                   |     |             |                                            |             |            |        |     |        |           |            |
| 会計   |    | イェリルロ     イロ     イロ       得意先分類     ▼     得意先      |     |            |                   |     |             |                                            |             |            |        |     |        |           |            |
| 🙀 給与 |    | □ 消込済も表示                                           |     |            |                   |     |             |                                            |             |            |        |     |        |           |            |
| ☆ 設定 |    |                                                    |     |            |                   |     |             | 検索                                         |             |            |        |     |        |           |            |
|      |    |                                                    | #D  |            |                   | ΠΛ  | 四方朱女        |                                            | -1-11-0.007 | 2.40       | 7 A 67 | *** | 14 tor | 4780      | MIAT A BOB |
|      | 1  | 選択                                                 | 番号  | 人金予定日      | 請來日<br>2020/00/00 | 区分  |             | 得息先名(刀ナ)                                   | 請求金額        | 人金日        | 人金額    | 摘要  | 左観     | <b>鮮味</b> | 消込状態       |
|      | 1  | 編集                                                 | 460 | 2020/07/31 | 2020/06/09        | 御皮  | 十果体巧会性      | ナハ<br>==================================== | 02,500      | 2020/07/30 | 02,500 | 7/\ | 0      | 門和味       | 不消         |
|      |    |                                                    | 4   | 2020/07/31 | 2020/06/30        | #市の | 北海追休武会性     | ホウル1ト ワ<br>しまままま                           | 3,300       |            |        |     |        |           |            |
|      |    |                                                    | 284 | 2020/07/31 | 2020/06/30        | 稀め  | 果 示 标 式 会 社 | 19739                                      | 1,259,500   |            |        |     |        |           |            |
|      |    |                                                    | 734 | 2020/07/31 | 2020/06/29        | 都度  | みずほ商事株式会社   | ミズホシヨウジ(カ                                  | 34,100      |            |        |     |        |           |            |
|      |    |                                                    | 735 | 2020/07/31 | 2020/07/07        | 都度  | 千葉株式会社      | 手八°                                        | 25,000      |            |        |     |        |           |            |
|      |    |                                                    | 762 | 2020/07/31 | 2020/07/07        | 都度  | 北海道株式会社     | ホツカイト゛ウ                                    | 3,300       |            |        |     |        |           |            |
|      | ×  | 選択                                                 | 行の入 | 金紐付        | 入金参照              | 会計  | /販売振り分け設定   |                                            |             |            |        |     |        | f         | 味存する       |

※ 入金明細が表示されない場合や入金明細を変更する場合は、「選択行の入金紐付」をクリックし、個別に 紐づけを行います。「学習機能」により、消込結果は自動保存されます。 次回以降は消込対象となる入金明細が候補として表示されるようになり、消込がスムーズになります。

MIZUHO みずほ銀行

#### 一覧上の消込済明細が非表示となり、消込作業が完了します。

(消込済の明細は、「消込済も表示」にチェックを入れ「検索」をクリックすると、再表示します。)

| ≡                                   | みずほ        | モサポ−                                                                                                    | - 卜株式会社    |            | (          | 🔇 第1期(当期):202 | 20年04月01日 - 2021 | 021年03月31日 (2) 画面解説 【 🔍 |     |     |    |    |    |      |  |
|-------------------------------------|------------|----------------------------------------------------------------------------------------------------|------------|------------|------------|---------------|------------------|-------------------------|-----|-----|----|----|----|------|--|
| ₲ ѫ−ム                               | <u>販売(</u> | <u>販売(入出金管理)</u> > 入金消込                                                                                                    |            |            |            |               |                  |                         |     |     |    |    |    |      |  |
| ፵ 販売                                | 入会         | 入金予定日 2020/07/01 ~ 2020/07/31                                                                                                    |            |            |            |               |                  |                         |     |     |    |    |    |      |  |
| <ul><li>■ 会計</li><li>● 給与</li></ul> | 得調         | 得意先分類     ▼     得意先     □ード     得意先名       □ 消込済も表示     □     □     □     □     □     □     □     □     □     □     □     □     □     □     □     □     □     □     □     □     □     □     □     □     □     □     □     □     □     □     □     □     □     □     □     □     □     □     □     □     □     □     □     □     □     □     □     □     □     □     □     □     □     □     □     □     □     □     □     □     □     □     □     □     □     □     □     □     □     □     □     □     □     □     □     □     □     □     □     □     □     □     □     □     □     □     □     □     □     □     □     □     □     □     □     □     □     □     □     □     □     □     □     □     □     □     □     □     □     □     □     □     □     □     □     □     □     □     □     □     □     □     □     □     □     □     □ <t< th=""><th></th><th></th><th></th></t<> |            |            |            |               |                  |                         |     |     |    |    |    |      |  |
| 🖨 設定                                |            |                                                                                                    |            |            |            |               | 検索               |                         |     |     |    |    |    |      |  |
|                                     | 選択         | 番号                                                                                                    | 入金予定日      | 請求日        | 区分         | 得意先名          | 得意先名(力ナ)         | 請求金額                    | 入金日 | 入金額 | 摘要 | 差額 | 解除 | 消込状態 |  |
|                                     |            | 4                                                                                                    | 2020/07/31 | 2020/06/30 | 締め         | 北海道株式会社       | ホツカイト゛ウ          | 3,300                   |     |     |    |    |    |      |  |
|                                     |            | 284                                                                                                    | 2020/07/31 | 2020/06/30 | 締め         | 東京株式会社        | <u>ኮዕ‡3</u> ዕ    | 1,259,500               |     |     |    |    |    |      |  |
|                                     |            | 734                                                                                                    | 2020/07/31 | 2020/06/29 | 都度         | みずほ商事株式会社     | ミズホシヨウジ(カ        | 34,100                  |     |     |    |    |    |      |  |
|                                     |            | 735                                                                                                    | 2020/07/31 | 2020/07/07 | 都度         | 千葉株式会社        | э́л°             | 25,000                  |     |     |    |    |    |      |  |
|                                     |            | 762                                                                                                    | 2020/07/31 | 2020/07/07 | 都度         | 北海道株式会社       | ホツカイト゛ウ          | 3,300                   |     |     |    |    |    |      |  |
|                                     |            |                                                                                                    |            |            |            |               |                  |                         |     |     |    |    |    |      |  |
|                                     | 選          | R行のフ                                                                                                    | 入金紐付       | 入金参照       | <b>_ ≏</b> | 計/販売振り分け設定    |                  |                         |     |     |    |    | ¢  | 保存する |  |

## 3. 【販売】支払消込

## 【支払消込①】

#### 「販売」>「入出金管理」>「支払消込」をクリックします。

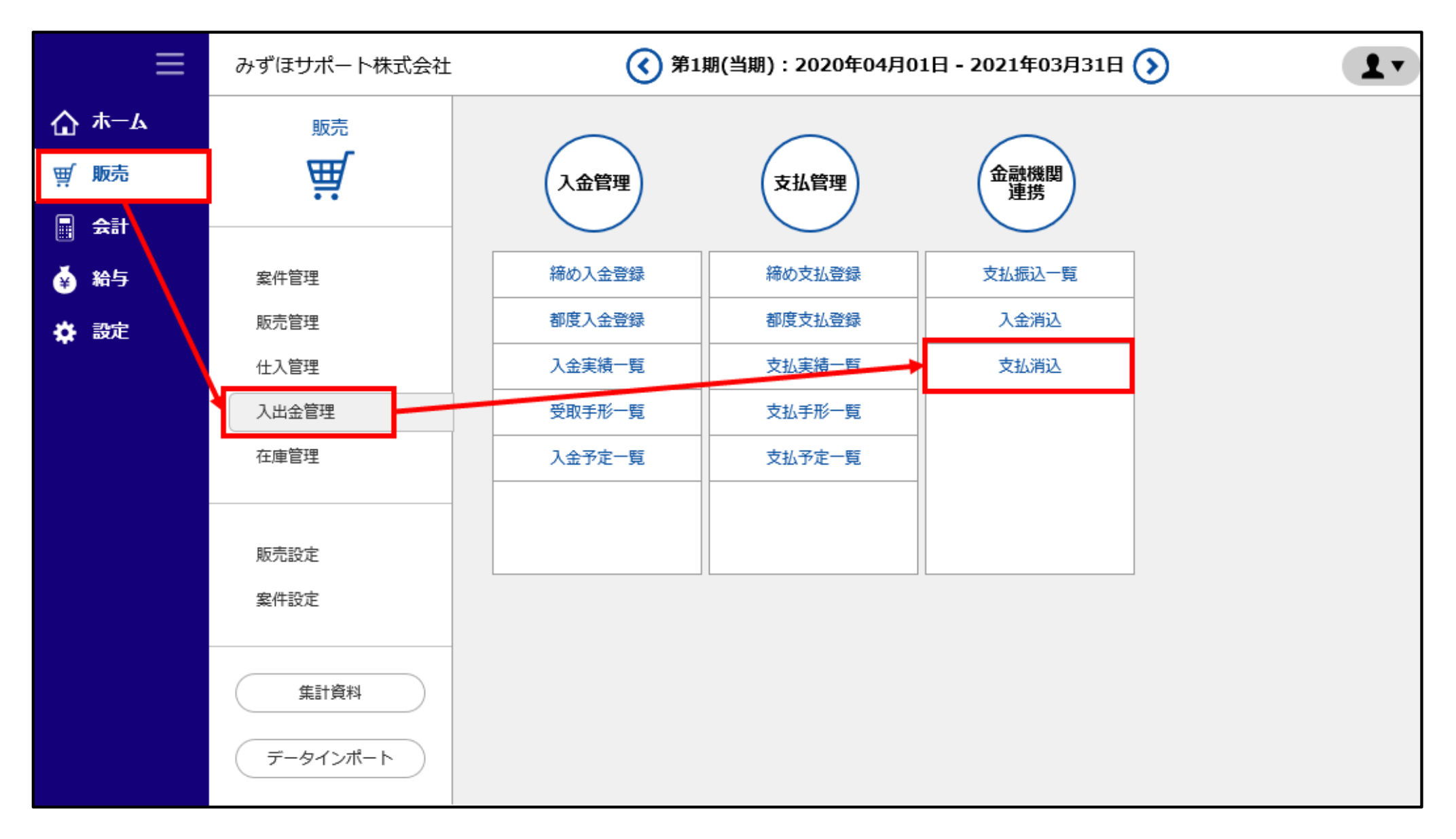

## 【支払消込②】

### 仕入データに対して、条件(日付・金額・名義など)の一致する出金明細が自動で表示されます。 画面に表示された内容のまま消込を行う場合、[保存する]ボタンをクリックすると消込が完了します。

|   | Ξ          | みずほサポート株式会社             |           |                     |                   |     | <b>〈</b> ) 第1期(当期):20 | 第1期(当期):2020年04月01日-2021年03月31日 🕥 |                |            |        |                      |       |         | 1.               |   |
|---|------------|-------------------------|-----------|---------------------|-------------------|-----|-----------------------|-----------------------------------|----------------|------------|--------|----------------------|-------|---------|------------------|---|
| ۵ | ℼーム        | <u>販売(入出金管理)</u> > 支払消込 |           |                     |                   |     |                       |                                   |                |            |        |                      |       |         |                  |   |
| Ä | 販売         | 支払                      | 予定日       | 202                 | 20/07/01 ~        | 202 | 0/07/31               |                                   |                |            |        |                      |       |         |                  |   |
|   | <b>슸</b> 計 | 仕入                      | 先分類       |                     |                   |     | •                     | 仕入先                               | <b>⊐</b> −ド    | 住入先名       | ,      |                      |       |         |                  |   |
| ¥ | 給与         |                         | 消込済も      | 5表示                 |                   |     |                       |                                   |                |            |        |                      |       |         |                  |   |
| * | 設定         |                         |           |                     |                   |     |                       | 検索                                |                |            |        |                      |       |         |                  |   |
|   |            |                         |           |                     |                   | - 0 |                       |                                   |                |            |        | 100                  | 14.00 |         | Million and Mill |   |
|   |            | 選択                      | <b>借号</b> | 支払予定日<br>2020/07/31 | 任入日<br>2020/06/26 | 区分  | <b>仕入先名</b><br>海川商事   | 仕入先名(カナ)                          | 支払金額<br>38,500 | 出金日        | 出金額    | 摘要                   | 差額    | 解除      | 消込状態             |   |
|   |            | 福集                      | 165       | 2020/07/31          | 2020/06/20        | 和反  | 海川商事                  | )                                 | 550            | 2020/07/31 | 50,500 | <u>り</u> ミカリ<br>ウミカワ | 0     | 御田      | - 1/A<br>未済      |   |
|   |            | 細細                      | 166       | 2020/07/31          | 2020/06/24        | 都度  | 海川商事                  | )                                 | 35 200         | 2020/07/30 | 35 200 | /〜//<br>dSカワ         | 0     | 細腔      | 未済               |   |
|   |            |                         | 195       | 2020/07/27          | 2020/00/20        | 都度  | 株式会社みずほサービス           | カ)ミス°ホサート°ス                       | 5 500          | 2020/01/23 | 33,200 | /~//                 | Ň     | 7341434 | лчн              | • |
|   |            |                         | 194       | 2020/07/28          | 2020/07/15        | 都度  | 株式会社みずほサービス           | カ)ミス。ホサード。ス                       | 8,000          |            |        |                      |       |         |                  |   |
|   |            |                         | 196       | 2020/07/29          | 2020/07/22        | 都度  | 株式会社みずほサービス           | カ)ミス ホサーヒ ス                       | 10.000         |            |        |                      |       |         |                  |   |
|   |            |                         |           |                     |                   |     |                       |                                   |                |            |        |                      |       |         |                  |   |
|   |            | Ж                       |           |                     |                   |     |                       |                                   |                |            |        |                      |       |         |                  |   |
|   |            | 選折                      | 行の出       | 金紐付                 | 出金参照              | 会計/ | 販売振り分け設定              |                                   |                |            |        |                      |       |         | 保存する             |   |
|   |            | Sec. 1                  |           |                     |                   |     |                       |                                   |                |            |        |                      |       |         |                  |   |

※ 出金明細が表示されない場合や出金明細を変更する場合は、「選択行の出金紐付」をクリックし、 個別に紐づけを行います。「学習機能」により、消込結果は自動保存されます。 次回以降は消込対象となる出金明細が候補として表示されるようになり、消込がスムーズになります。

MIZUHO みずほ銀行

#### 一覧上の消込済明細が非表示となり、消込作業が完了します。

(消込済の明細は、「消込済も表示」にチェックを入れ「検索」をクリックすると、再表示します。)

| ≡           | みずほサポ  | 一卜株式会社          | t          |    | ( 第1期(当期):202 | ?                                       | ? 画面解説 🥊 |     |             |       |       |        |      |
|-------------|--------|-----------------|------------|----|---------------|-----------------------------------------|----------|-----|-------------|-------|-------|--------|------|
| ₲ #-4       | 販売(入出金 | <u>管理)</u> > 支払 | 消込         |    |               |                                         |          |     |             |       |       |        |      |
| ፹ 販売        | 支払予定   | E               | 2020/07/01 | ~  | 2020/07/31    |                                         |          |     |             |       |       |        |      |
| <b>日</b> 会計 | 仕入先分   | 類               |            |    | •             | 仕入先                                     |          | コード | 住入先名        |       |       |        |      |
| 🐳 給与        | □ 消込   | 済も表示            |            |    |               |                                         |          |     |             |       |       |        |      |
| 🖨 設定        |        |                 |            |    |               | 検索                                      |          |     |             |       |       |        |      |
|             | 磁祝 番号  | 支払予定日           | 478 1      | 区分 | <u> </u>      | 件入先多(力士)                                | 支払余額     | 出金日 | 出余額         | 摘要    | 差額    | 解除     | 消况状能 |
|             |        | 2020/07/28      | 2020/07/15 | 都度 | 株式会社みずほサービス   | カ)ミス <sup>**</sup> ホサーヒ <sup>**</sup> ス | 8,000    | нтн | H-4 LLC ROR | JPJ3K | /L RR | /J+Pav |      |
|             | 195    | 2020/07/27      | 2020/07/22 | 都度 | 株式会社みずほサービス   | カ)ミス <sup>**</sup> ホサーヒ <sup>**</sup> ス | 5,500    |     |             |       |       |        |      |
|             | 196    | 2020/07/29      | 2020/07/22 | 都度 | 株式会社みずほサービス   | カ)ミス゛ホサーヒ゛ス                             | 10,000   |     |             |       |       |        |      |
|             |        |                 |            |    |               |                                         |          |     |             |       |       |        |      |
|             | 選択行の   | )出金紐付           | 出金参照       |    | 会計/販売振り分け設定   |                                         |          |     |             |       |       | 保      | 存する  |